## ИНСТРУКЦИЯ

## по применению калькулятора «окна»

## для расчета эффективности применения энергосберегающих окон

## 1. Возможности калькулятора

Калькулятор "окна" позволяет выполнить для климатических условий Беларуси расчеты экономии различных видов энергоносителей (электроэнергия в кВт\*ч, природный газ в м<sup>3</sup>, дрова в кг, торф в кг, центральное отопление в Гкал), связанные с установкой энергосберегающих окон с учетом:

- применения различных типов стеклопакетов,
- размеров окон и процента светопрозрачного заполнения,
- воздухопроницаемости,
- температуры в помещении,
- к.п.д. источника отопления.

Расчет является приблизительным, так как выполняется с некоторыми допущениями и по упрощенному алгоритму.

Расчет выбросов CO<sub>2</sub> в случае применения дров для отопления приводится для справки, поскольку при росте древесины потребляется такое же количество CO<sub>2</sub>, как и при ее сжигании Таким образом, сжигание дерева не оказывает влияние на парниковый эффект.

## 2. Внешний вид калькулятора

Внешний вид калькулятора приведен на рисунке 1. На калькуляторе имеются возможности выбора или установки следующих исходных данных:

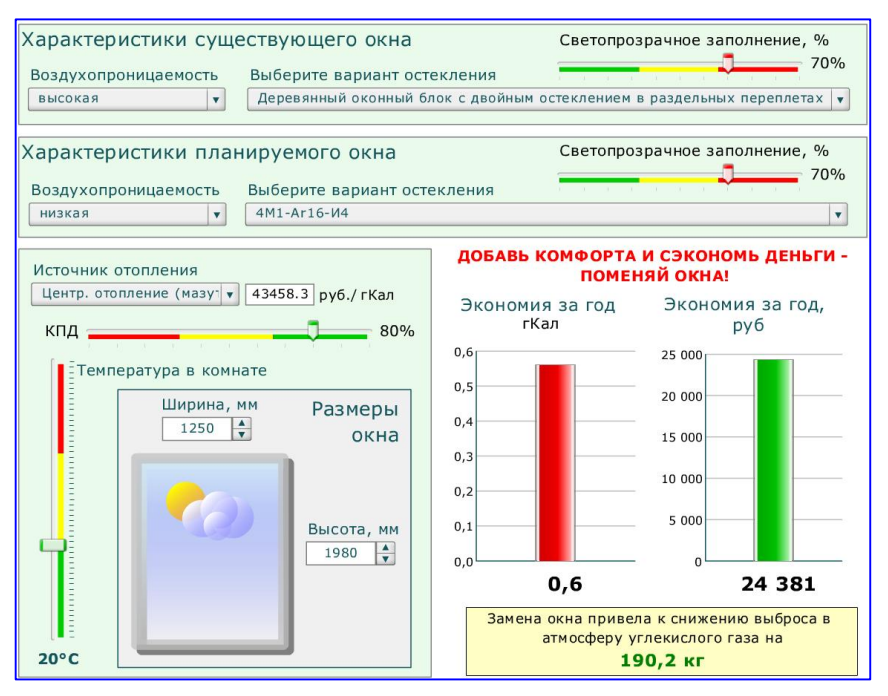

- воздухопроницаемость (высокая, средняя, низкая)\*;
- вариант остекления из списка, содержащего три обычные конструкции деревянных окон и 54 варианта стеклопакетов;
- светопрозрачное заполнение (отношение прозрачной площади окна к его общей площади), %;
- источник отопления:
  электричество, природный газ, дрова, торф, центральное отопление;
- стоимость (тариф);
- к.п.д., %;
- размеры окна, мм;
- температура в помещении, °С.

## Рис. 1. Внешний вид калькулятора

Результаты расчета выводятся в виде диаграмм в правой нижней части поля калькулятора, на которых отображается экономия, соответствующая выбранному источнику отопления в натуральном и денежном выражении.

\* - Стандартом СТБ 939-93 «Окна и балконные двери для зданий и сооружений. Общие технические условия» предусмотрено пять классов воздухопроницаемости (от А до Д; класс А – наименьшая проницаемость). В калькуляторе для упрощения предусмотрена трехуровневая градация (высокая, средняя, низкая воздухопроницаемость).

## 3. Порядок работы на калькуляторе

- 1. Запустите вариант файл window.exe или window.swf.
- 2. Установите характеристики существующего и планируемого к установке окон:
  - 2.1. вариант остекления;
  - 2.2. воздухопроницаемость;
  - 2.3. светопрозрачное заполнение.
- 3. Выберите источник отопления и при необходимости уточните соответствующий ему тариф (стоимость).
- 4. Установите к.п.д. системы отопления.
- 5. Установите температуру в помещении.
- 6. Установите размеры окна.
- 7. На двух диаграммах в правом нижнем поле калькулятора появляются результаты расчетов: экономия за год, соответствующая выбранному источнику отопления в натуральном и денежном выражении.

# 4. Пример расчета

Пример расчета приведен непосредственно на рисунке 1. На диаграммах показаны результаты расчета замены деревянного оконного блока размером 1250\*1980 мм с двойным остеклением в раздельных переплетах с высокой воздухопроницаемостью на деревянное окно со стеклопакетом 4M1 – Ar16 – И4 с низкой воздухопроницаемостью при следующих условиях:

- центральное отопление;
- тариф 43458,3 руб./гКал;
- к.п.д. 80%;
- температура в помещении 20 °С.

Результаты расчета:

- экономия за отопительный сезон составит: 0,56 ГКал, что соответствует 24 380 руб.;
- замена окна приведет к снижению выброса в атмосферу на 190 кг. СО<sub>2</sub>.